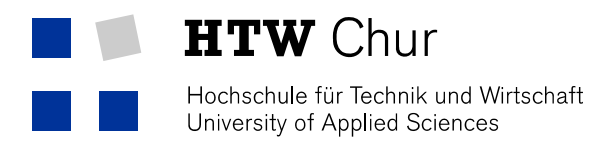

# Print with MAC OS 10.7-10.14

#### Preparation

To install the multifunctional printer you need to install the appropriate driver. Normally the driver isn't installed on the system yet. You can find the driver on the Download on the Intranet of the HTW Chur (<u>http://my.fh-htwchur.ch</u>) among Informatik, Download or first-hand by Ricoh.

If you work with Mac OS X 10.10 (Yosemite), you have to execute the followed steps:

- 1. Open the Terminal, enter in the search bar (loupe top right) "Terminal".
- 2. Execute followed Orders sequentially:
- 3. sudo bash
- 4. Enter Admin Password of your Mac.
- 5. echo "Sandboxing Relaxed" >> /etc/cups/cups-files.conf
- 6. launchctl stop org.cups.cupsd
- 7. exit

#### Installation

- 1. Install the downloaded Driver.
- 2. Open an Internet browser.
- 3. Connect with the following URL: <u>http://localhost:631/</u>

If following message is shown do the steps 4 – 6 alternatively go on with step 9.

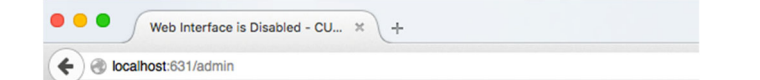

## Web Interface is Disabled

The web interface is currently disabled. Run "cupsctl WebInterface=yes" to enable it.

4. Search for the Terminal with the magnifier top right by the clock

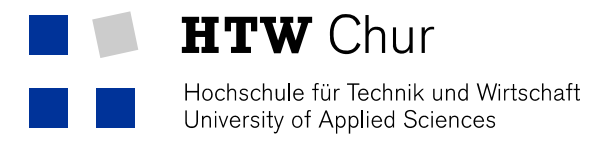

5. Enter the following command:

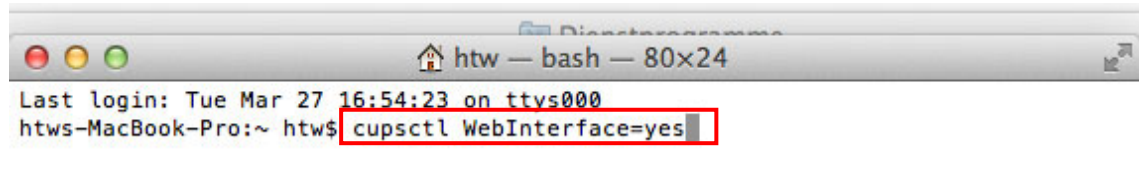

- 6. Open the internet browser.
- 7. Connetct with the following URL: http://localhost:631/

+ Chttp://localhost:631/

8. Click on "Adding Printers and Classes".

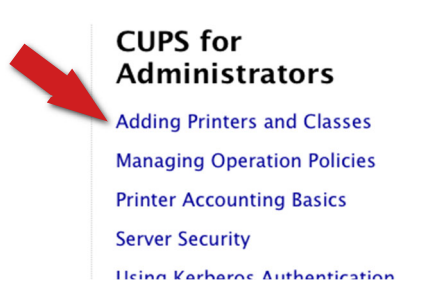

9. Click on "Add Printer".

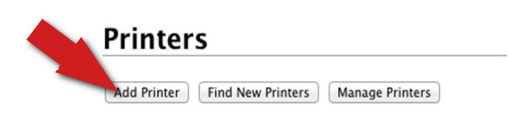

- 10. Enter your name and password of your MAC (Example: Max Mustermann, MiniMax)
- 11. Choose "LPD/LPR-Host or -Printer" in the "Other Network Printers" list.
- 12. Under Connection fill in the following line:

smb://username:password@printserver.htwchur.ch/Kopierer

for Max Mustermann is the line: smb://mustermannmax:max123mus@printserver.htwchur.ch/Kopierer Ċ

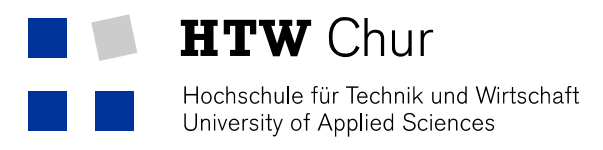

Add Printer

13. Fill in the fields "Name", "Description" and "Location".

| Add Prin     | ter                                                               |  |  |  |  |  |  |
|--------------|-------------------------------------------------------------------|--|--|--|--|--|--|
| Name:        | Kopierer                                                          |  |  |  |  |  |  |
|              | (May contain any printable characters except "/", "#", and space) |  |  |  |  |  |  |
| Description: | Multifunktionsprinter HTW                                         |  |  |  |  |  |  |
|              | (Human-readable description such as "HP LaserJet with Duplexer")  |  |  |  |  |  |  |
| Location:    | HTW Chur                                                          |  |  |  |  |  |  |
|              | (Human-readable location such as "Lab 1")                         |  |  |  |  |  |  |
| Connection:  | smb://mustermannmax:max123mus@10.0.176.21/Kopierer                |  |  |  |  |  |  |
| Sharing:     | Share This Printer                                                |  |  |  |  |  |  |
|              | Continue                                                          |  |  |  |  |  |  |

- 14. Choose the type of the printer Ricoh and confirm with "Continue".
- 15. Choose the model "RICOH MP C6003 PS" and click on "Add Printer".

| AuuFinitei                         |                                                                                                    |
|------------------------------------|----------------------------------------------------------------------------------------------------|
| Name:<br>Description:<br>Location: | Kopierer_Neu<br>Multifunktionsdrucker HTW<br>HTW Chur                                                                                                    |
| Connection:                        | smb://mustermax:max123mus@10.0.176.21/Kopierer                                                                                                    |
| Sharing:                           | Do Not Share This Printer                                                                                                    |
| Make:                              | RICOH Select Another Make/Manufacturer                                                                                                    |
| Model:<br>Or Provide a P           | RICOH MP C5503AZ JPN PS (en, ja)<br>RICOH MP C5503Z JPN PS (en, ja)<br>RICOH MP C6003 JPN PS (en, da, de, es, fr, it, ko, nl, no, sv)<br>RICOH MP C6003 PS (en, da, de, es, fr, it, ko, nl, no, sv, zh_CN, zh_TW)<br>RICOH MP C6003Z JPN PS (en, ja)<br>RICOH MP C6502 JPN PS (en, ja)<br>RICOH MP C6502 PS (en, da, de, es, fr, it, ko, nl, no, sv)<br>RICOH MP C6502 PS (en, da, de, es, fr, it, nl, no, sv, zh_CN, zh_TW)<br>RICOH MP C6502 PS (en, da, de, es, fr, it, nl, no, sv, zh_CN, zh_TW)<br>RICOH MP C6502 JPN PS (en, ja)<br>RICOH MP C6502 PS (en, da, de, es, fr, it, nl, no, sv, zh_CN, zh_TW)<br>RICOH MP C6502 JPN PS (en, ja)<br>Datei auswählen<br>Keine Datei ausgewählt<br>Add Printer |

16. Now define the standard settings for the printer like in the following image:

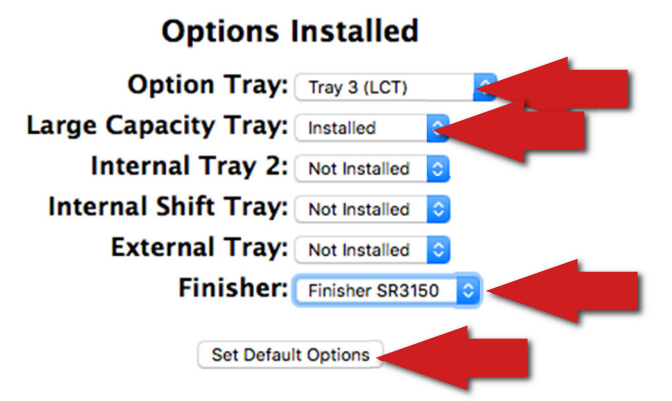

17. The installation is finished.

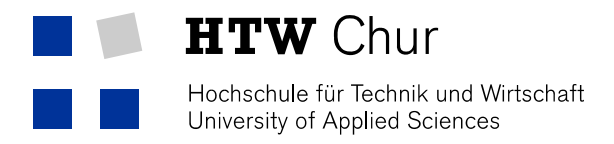

### Change the Default settings of your printer

- 1. Connect with the following URL: <u>http://localhost:631/</u>.
- 2. Click on "Adding Printers and Classes"

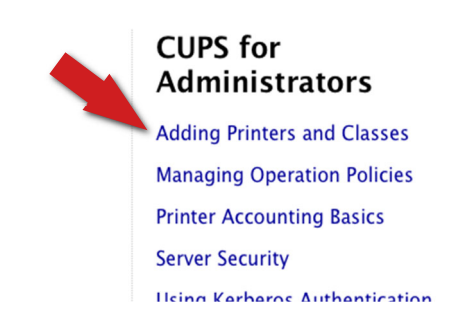

3. Click on "Drucker verwalten" (" Manage Printer").

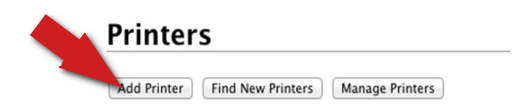

4. Choose your printer, which you want to change the default settings.

| CL  | IPS.org Home | Administration | Classes                                                   | Help    | Jobs    | Printers   |              |             |              |               |        |
|-----|--------------|----------------|-----------------------------------------------------------|---------|---------|------------|--------------|-------------|--------------|---------------|--------|
| Pri | nters        |                | Search in Printers: Search Clear Showing 2 of 2 printers. |         |         |            |              |             |              |               |        |
|     |              |                |                                                           | S       | earch i | n Printers |              |             | Search Clear |               |        |
|     |              |                |                                                           |         |         |            | Showing 2 of | 2 printers. |              |               |        |
|     | ▼ Queue Nan  | ne 🔻           | Descrip                                                   | otion   |         |            |              | Location    | Make and M   | Model         | Status |
|     | Kopierer     |                | Multifu                                                   | nktions | drucke  | er HTW     |              | HTW Chur    | RICOH MP C   | C6003 PS      | Idle   |
|     | Plotter      |                | Plotter                                                   | Gebäud  | de A    |            |              | HtW Chur    | HP Designje  | t T770ps 44in | Idle   |

5. In the dropdown field "Administration" on "Define Default Settings"

| Kopierer (Id       | le, Accepti                                  | ing Jobs, Not Shared)                                  |
|--------------------|----------------------------------------------|--------------------------------------------------------|
| Maintananco        | Administration                               |                                                        |
| Description: Multi | Administration<br>Modify Printer             | HTW                                                    |
| Location: HTW      | Delete Printer                               |                                                        |
| Driver: RICO       | Set Default Options<br>Set As Server Default | )lor, <u>2 ucu pr</u> inting)                          |
| Connection: smb:   | Set Allowed Users                            | nopierer                                               |
| Defaults: job-s    | sheets=none, no                              | one media=na_letter_8.5x11in sides=two-sided-long-edge |

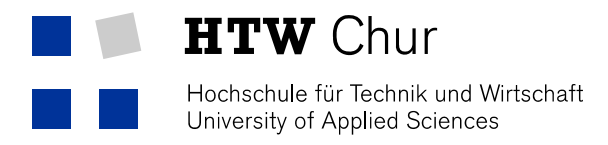

6. Changte to Register "General".

Now you can change the default setting for your chosen printer, like by default black/white printing (1).

| Set Default Opt   | ior     | Kopierer |             |                         |                 |   |
|-------------------|---------|----------|-------------|-------------------------|-----------------|---|
| Options Installed | General | Banners  | Policies    | Port Monitor            |                 |   |
|                   |         |          |             | Gene                    | eral            |   |
|                   |         |          |             | Fit to Paper:           | Prompt User     |   |
|                   |         |          |             | Media Size:             | Letter ᅌ        |   |
|                   |         |          |             | Media Source:           | Tray 1 ᅌ        |   |
|                   |         |          |             | Duplex:                 | Long Edge ᅌ     |   |
|                   |         |          |             | Resolution:             | 600 dpi 📀       |   |
|                   |         |          |             | Collate Type:           | Collate         |   |
|                   |         |          |             | Collate:                | Off ᅌ           |   |
|                   |         |          |             | Print Mode:             | Off 🗘           |   |
|                   |         |          |             | Image Smoothing:        | Off 🔅           |   |
|                   |         |          |             | Color Mode:             | Black and White |   |
|                   |         |          |             | Gradation:              | Fast 🗘          | - |
|                   |         |          |             | Color Setting:          | Super Fine      |   |
|                   |         |          |             | Color Profile:          | Auto            |   |
|                   |         |          |             | Dithering:              | Auto            | 0 |
|                   |         |          | Gray Reprod | uction (Text/Line Art): | Black/Gray by K |   |
|                   |         |          |             | Black Over Print        | 0#              |   |